## Prelucrarea datelor experimentale cu ajutorul programului Excel. Efectuarea calculelor și realizarea reprezentărilor grafice

Se consideră următorul experiment. Un vas, conține o cantitate m=10 kg de apă ( $c_{pw}$ =4,186 kJ/kgK). Temperatura inițială a apei din vas este de 70°C, în momentul în care aceasta este introdus într-un spațiu răcit de o instalație frigorifică. Variația temperaturii apei în timpul procesului de răcire este redată într-un tabel Excel.

| Timpul | Temperatura |  |  |  |
|--------|-------------|--|--|--|
| [s]    | [C]         |  |  |  |
| 0      | 70          |  |  |  |
| 30     | 60          |  |  |  |
| 60     | 40          |  |  |  |
| 90     | 30          |  |  |  |
| 120    | 10          |  |  |  |
| 150    | 5           |  |  |  |
| 180    | 2           |  |  |  |

1. Sa se genereze automat valorile corespunzătoare momentelor de timp în care s-au efectuat măsurătorile experimentale (se scriu doar primele două valori și apoi se genereză automat restul valorilor din șir).

2. Pe următoarea coloană să se calculeze variația temperaturii în fiecare interval de timp considerat.

| Timpul | Temperatura | Variatia t |  |
|--------|-------------|------------|--|
| [s]    | [C]         | [C]        |  |
| 0      | 70          |            |  |
| 30     | 60          | 10         |  |
| 60     | 40          | 20         |  |
| 90     | 30          | 10         |  |
| 120    | 10          | 20         |  |
| 150    | 5           | 5          |  |
| 180    | 2           | 3          |  |

**Observație:** Formulele de calcul în Excel se scriu începând cu semnul = și făcând rereferire la coordonatele celulelor în care se găsesc valorile cu ajutorul cărora se operează. Celulele sunt referite prin litera corespunzătoare coloanei și numărul corespunzător liniei (ca la jocul de șah).

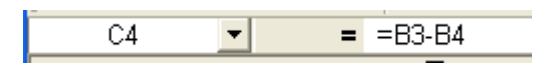

Atenție! De regulă, în Excel, formulele de calcul se scriu o singură dată, pe prima linie, și apoi formula este generată automat pentru restul celulelor din coloană.

3. Pe următoarele două coloane să se calculeze cantitatea de căldură extrasă de la masa m de apă care a fost supusă răcirii (Q=m·cp· $\Delta t$ ), respectiv fluxul de căldură extrasă în fiecare interval de timp dintre două măsurători consecutive ( $\dot{Q} = \frac{Q}{\Delta \tau}$ ). Calculele se vor efectua astfel încât să se poată determina căldura, respectiv fluxul termic și în cazul unei alte cantități de apă și în cazul utilizării unei alte substanțe (având altă valoare a căldurii specifice).

| Timpul | Temperatura | Variatia t | Caldura | Fluxul termic |
|--------|-------------|------------|---------|---------------|
| [s]    | [C]         | [C]        | [kJ]    | [kW]          |
| 0      | 70          |            |         |               |
| 30     | 60          | 10         | 418.60  | 13.95         |
| 60     | 40          | 20         | 837.20  | 27.91         |
| 90     | 30          | 10         | 418.60  | 13.95         |
| 120    | 10          | 20         | 837.20  | 27.91         |
| 150    | 5           | 5          | 209.30  | 6.98          |
| 180    | 2           | 3          | 125.58  | 4.19          |

## Calcule si diagrame in Excel

cantitatea de substanta [kg] m = 10 caldura specifica [kJ/(kg K)] cp = 4.186

Atenție! Formulele de calcul trebuie scrisă tot o singură dată, pe prima linie a coloanei și apoi este generată automat, pentru restul coloanei. Pentru a bloca o celulă (la operațiile dintre o coloană și valoarea dintr-o celulă), se utilizează semnul "\$". Atenție în celula (celulele) în care se găsesc valori care intervin în calcule, nu trebuie să se găsească și text (caz în care întreaga celulă va conține un text, iar acesta nu va putea interveni în calcule!...).

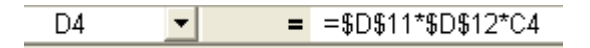

4. Formatați tabelul după model.

5. Reprezentați grafic variația temperaturii în funcție de timp, utilizând două tipuri diferite de grafice.

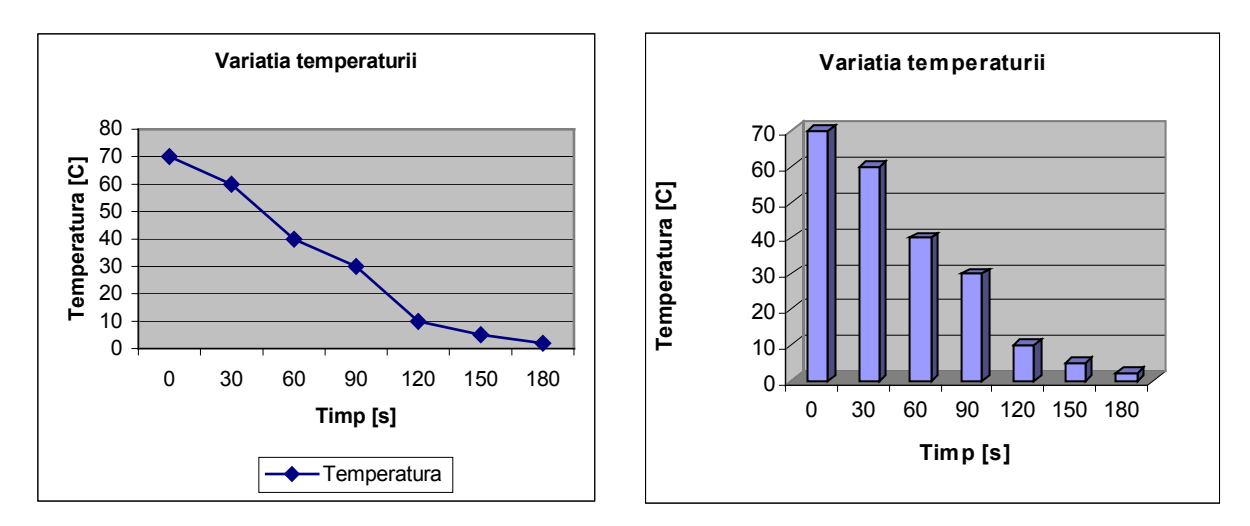

Temă: Reprezentați grafic și variația în timp a căldurii, respectiv fluxului termic.